Als Zugangsdaten wurden Ihnen z.B. folgende Daten geliefert:

- E-Mail Adresse : max@mustermann.de
- E-Mail Passwort: mustermann
- Posteingangsserver Typ: POP3
- Posteingangsserver: mail.mustermann.de
- Postausgangsserver: mail.mustermann.de
- Postausgangsserver: benötigt Authentifizierung

| Schritt 1:                                      |                                                                  |     |              |            |
|-------------------------------------------------|------------------------------------------------------------------|-----|--------------|------------|
| 🍣 Mozilla Thunderbird                           |                                                                  |     |              |            |
| Datei Bearbeiten Ansicht Navigation Nachricht   | E <u>x</u> tras <u>H</u> ilfe                                    |     |              | $\diamond$ |
| Abrufen Verfassen Adressbuch Antworten Allen an | <u>A</u> dressbuch Strg+2<br>A <u>d</u> d-ons                    | X ( | Jank Drucken | G.         |
| Alle Ordner 🔹 🕨                                 | <b>Eilter</b><br>Filter auf Ordner anwenden                      |     |              |            |
|                                                 | Jynk-Filter auf Ordner anwenden<br>Junk in diesem Ordner löschen |     |              |            |
|                                                 | I <u>m</u> portieren<br>Fe <u>h</u> ler-Konsole                  |     |              |            |
|                                                 | Konten<br>Einstellungen                                          |     |              |            |
|                                                 |                                                                  |     |              |            |
|                                                 |                                                                  |     |              |            |
|                                                 |                                                                  |     |              |            |
|                                                 |                                                                  |     |              |            |
|                                                 |                                                                  |     |              |            |
|                                                 |                                                                  |     |              |            |
| V Fertig                                        |                                                                  |     |              |            |

Starten Sie Thunderbird 2.0 und wählen Sie den Menüpunkt **Extras** und anschließend den Punkt **Konten**.

| en                             |                                                                                                    |                                                                                                    |
|--------------------------------|----------------------------------------------------------------------------------------------------|----------------------------------------------------------------------------------------------------|
| ostausgang-Server (SMTP)       | Postausgang-Server (SMTP)                                                                                                    |                                                                                                    |
|                                | Sie können hier die Postausgang-Server (SMTP) für<br>einen Postausgang-Server (SMTP) für alle Konten vi<br>für jedes Konto getrennte Postausgang-Server (SM<br>Serveradresse gleich, aber der Benutzername verso | alle Konten anlegen. In manchen Fällen kann m<br>erwenden. Meist ist es aber notwendig, dass Sie<br>TP) anlegen (dies ist auch der Fall, wenn zwar d<br>chieden ist). |
|                                |                                                                                                    | Hinzufügen                                                                                                    |
|                                |                                                                                                    | <u>B</u> earbeiten                                                                                                    |
|                                |                                                                                                    | Entfernen                                                                                                    |
|                                |                                                                                                    | Standard setze                                                                                                    |
|                                | Beschreibung:<br>Server:<br>Port:<br>Benutzername:<br>Sichere Verbindung:                                                                                                    |                                                                                                    |
|                                |                                                                                                    |                                                                                                    |
| Konto hinzufügen               |                                                                                                    |                                                                                                    |
| Als Standard <u>f</u> estlegen |                                                                                                    |                                                                                                    |
| Konto entfernen                |                                                                                                    |                                                                                                    |
|                                |                                                                                                    | OK Abbreche                                                                                                    |

| Кот | nten-Assistent                                                                                                    | × |
|-----|----------------------------------------------------------------------------------------------------|---|
| Neu | jes Konto einrichten                                                                                                    |   |
|     | Um Nachrichten empfangen zu können, müssen Sie zuerst ein Konto anlegen.                                                                                                    |   |
|     | Dieser Assistent sammelt Informationen, die notwendig sind, um ein neues Konto einzurichten.<br>Wenn Sie die abgefragten Daten nicht kennen, kontaktieren Sie bitte Ihren<br>Systemadministrator oder Internet Service Provider. |   |
|     | Wählen Sie den Konten-Typ, den Sie einrichten möchten:                                                                                                    |   |
|     | E-Mail-Konto                                                                                                    |   |
|     | O RSS-Konto                                                                                                    |   |
|     | O Google Mail                                                                                                    |   |
|     | O Newsgruppen-Konto                                                                                                    |   |
|     |                                                                                                    |   |
|     |                                                                                                    |   |
|     |                                                                                                    |   |
|     |                                                                                                    |   |
|     |                                                                                                    |   |
|     |                                                                                                    |   |
|     |                                                                                                    |   |
|     | < Zurück, Weiter > Abbrecher                                                                                                    |   |

Wählen Sie E-Mail-Konto aus und klicken Sie anschließend auf Weiter.

| Diese Information                      | ien erhalten Empfänger Ihrer Nachrichten.                                                                               |
|----------------------------------------|----------------------------------------------------------------------------------------------------|
| Geben Sie den Na<br>(zum Beispiel "Hei | amen an, der im Feld "Von" Ihrer gesendeten Nachrichten erscheinen soll<br>rmann Maier").                               |
| Ihr <u>N</u> ame:                      | Max Mustermann                                                                                                    |
| Geben Sie Ihre E-<br>Nachrichten zu se | Mail-Adresse an. Diese Adresse ist jene, die andere verwenden, um Ihnen<br>enden (zum Beispiel "benutzer@beispiel.de"). |
| E-Mail-Adresse:                        | max@mustermann.de                                                                                                    |
|                                        |                                                                                                    |
|                                        |                                                                                                    |

Geben Sie Ihren Namen (z.B. Max Mustermann) ein und Ihre E-Mail-Adresse (z.B. **max@mustermann.de**) ein und klicken Sie auf **Weiter**.

## Schritt 5:

| Konten-Assistent                                                                |                                                                                                   |
|---------------------------------------------------------------------------------|---------------------------------------------------------------------------------------------------|
| Server-Informationen                                                            |                                                                                                   |
| Wählen Sie den Typ Ihres<br><u>P</u> OP O <u>I</u> MAP                          | Posteingang-Server.                                                                               |
| Geben Sie den Posteingar                                                        | ng-Server ein (zum Beispiel "mail.beispiel.de").                                                  |
| Post <u>e</u> ingang-Server:                                                    | mail.mustermann.de                                                                                |
| Deaktivieren Sie diese Op<br>eigenem Posteingang zu e<br>I Globaler Posteingang | tion, um für dieses Konto eine separate Ordner-Hierachie mit<br>erhalten.<br>1 (im Lokalen Konto) |
| Geben Sie den Postausga                                                         | ng-Server (SMTP) ein (zum Beispiel "smtp.beispiel.de").                                           |
| Post <u>a</u> usgang-Server (                                                   | SMTP): mail.mustermann.de                                                                         |
|                                                                                 |                                                                                                   |
|                                                                                 | < <u>Z</u> urück <u>W</u> eiter > Abbrechen                                                       |

Wählen Sie als Posteingangsserver "**POP3**". Anschließend geben Sie bei Posteingangsserver (POP3) Ihren Posteingangsserver (z.B. **mail.mustermann.de)** ein. Geben Sie bei den Postausgangsserver (SMTP) Ihren Postausgangsserver (z.B. **mail.mustermann.de)** ein. Klicken Sie dann auf **Weiter**.

| Schritt | 6: |
|---------|----|
|---------|----|

| ten-Assistent                 |                                              |                 |                  |                      |          |
|-------------------------------|----------------------------------------------|-----------------|------------------|----------------------|----------|
| ıtzernamen                    |                                              |                 |                  |                      |          |
| Geben Sie de<br>Beispiel "hma | n Benutzernamen ein, der<br>ier").           | Ihnen vom E-Ma  | I-Provider geget | oen wurde (zum       |          |
| Posteingang                   | Server <u>B</u> enutzername:                 | max@musterman   | n.de             |                      |          |
| Geben Sie Ih<br>wie beim Pos  | ren Benutzernamen für de<br>eingang-Server). | n Postausgang-S | erver (SMTP) ein | ı (meist der gleiche |          |
| Post <u>a</u> usgang          | -Server (SMTP) Benutzern                     | ame: max@mu     | stermann.de      |                      |          |
|                               |                                              |                 |                  |                      |          |
|                               |                                              |                 |                  |                      |          |
|                               |                                              |                 |                  |                      |          |
|                               |                                              |                 |                  |                      |          |
|                               |                                              |                 |                  |                      |          |
|                               |                                              |                 |                  |                      |          |
|                               |                                              |                 |                  |                      |          |
|                               |                                              | <b>C</b>        | Zurück           | Weiter >             | bbrech   |
|                               |                                              | 100             | Farger           |                      | epi cent |

Geben Sie den Posteingang-Server und Postausgang-Server Benutzername (z.B **max@mustermann.de**) ein. Der Postausgang-Server Benutzername ist meist identisch mit dem Posteingang-Server Benutzername. Klicken Sie dann auf **Weiter**.

| Schritt 7:                                                                                                    |             |
|----------------------------------------------------------------------------------------------------|-------------|
| Konten-Assistent                                                                                                    | X           |
| Konten-Bezeichnung                                                                                                    |             |
| Geben Sie eine Bezeichnung für das Konto ein, mit der das Konto im Programm ersc<br>(zum Beispiel "Arbeits-Konto", "Privat-Konto" oder "News-Konto"). | heinen soll |
| Konten-Bezeichnung: max@mustermann.de                                                                                                    |             |
|                                                                                                    |             |
|                                                                                                    |             |
|                                                                                                    |             |
|                                                                                                    |             |
|                                                                                                    |             |
|                                                                                                    |             |
|                                                                                                    |             |
|                                                                                                    |             |
| < <u>Z</u> urück <u>W</u> eiter >                                                                                                    | Abbrechen   |
|                                                                                                    |             |

Tragen Sie unter der Konto-Bezeichnung einen Namen ein (z.B. **max@mustermann.de**). Klicken Sie auf **Weiter**.

## Schritt 8:

## Konten-Assistent

## Zusammenfassung Bitte prüfen Sie, ob die Angaben korrekt sind: Konten-Bezeichnung: max@mustermann.de E-Mail-Adresse: max@mustermann.de Posteingang-Server Benutzername: max@mustermann.de Posteingang-Server: mailmustermann.de Typ des Posteingang-Server: POP3 Postausgang-Server (SMTP) Benutzername: max@mustermann.de mail.mustermann.de Postausgang-Server (SMTP): Klicken Sie "Fertig stellen", um diese Einstellungen zu speichern und den Konten-Assistenten zu beenden. Fertig stellen < Zurück Abbrechen Anschließend sehen Sie nochmals alle Informationen. Klicken Sie nun auf Fertig stellen.

| Schritt 9:                                                                                                    |                                                                                                    |    |
|----------------------------------------------------------------------------------------------------|----------------------------------------------------------------------------------------------------|----|
| Konten                                                                                                    |                                                                                                    | X  |
| <ul> <li>Lokale Ordner</li> <li>Speicherplatz</li> <li>Junk-Filter</li> <li>Emax@mustermann.de</li> <li>Server-Einstellungen</li> <li>Kopien &amp; Ordner</li> <li>Verfassen &amp; Adressieren</li> <li>Speicherplatz</li> <li>Junk-Filter</li> <li>Empfangsbestätigungen</li> <li>S/MIME-Sicherheit</li> <li>Postausgang-Server (SMTP)</li> </ul> | Konten-Einstellungen - <max@mustermann.de< td="">         Konten-Bezeichnung:       max@mustermann.de         Standard-Identität       Diese Informationen erhalten Empfänger Ihrer Nachrichten.         Ihr Name:       Max Mustermann         E-Mail-Adresse:       max@mustermann.de         Antwortadresse:       max@mustermann.de         Qrganisation:      </max@mustermann.de<> |    |
| Konto <u>h</u> inzufügen                                                                                                    | Ĵ                                                                                                    |    |
| Als Standard festlegen                                                                                                    |                                                                                                    |    |
| Konto entfernen                                                                                                    | ]                                                                                                    |    |
|                                                                                                    | OK Abbrecht                                                                                                    | en |

Ihr E-Mail-Konto wurde eingerichtet. Nun wählen Sie das neuerstellte Konto aus und geben bei der Antwortadresse Ihre E-Mail Adresse ein (z.B. max@maxmustermann.de).

| nten                           |                                                                          |
|--------------------------------|--------------------------------------------------------------------------|
| Lokale Ordner<br>Speicherplatz | Server-Einstellungen                                                     |
| Junk-Filter                    | Server-Typ: POP                                                          |
| max@mustermann.de              | Server: mail.mustermann.de Port: 110 Standard: 110                       |
| -Server-Einstellungen          | Benutzername: max@mustermann.de                                          |
| Kopien & Ordner                |                                                                          |
| -Verfassen & Adressieren       | Sicherheit und Authentifizierung                                         |
| Junk-Filter                    | Verschlüsselte Verbindung verwenden:                                     |
| Empfangsbestätigungen          | Nie OTLS, wenn möglich OTLS OSSL                                         |
| S/MIME-Sicherheit              | Sichere Authentifizierung verwenden                                      |
| Postausgang-Server (SMTP)      | - Server-Finstellungen                                                   |
|                                |                                                                          |
|                                | Beim Starten auf neue Nachrichten pruren                                 |
|                                | Alle 10 Minuten auf neue Nachrichten prüfen                              |
|                                | Neue Nachrichten automatisch herunterladen                               |
|                                | Nur die Kop <u>f</u> zeilen herunterladen                                |
|                                | Nachrichten auf dem Server belassen                                      |
|                                | Lösche Nachrichten vom Server nach 7 Tagen                               |
|                                | Nachrichten vom Server löschen, wenn sie vom Posteingang gelöscht werden |
|                                | Fraeitert                                                                |
|                                |                                                                          |
| Konto <u>h</u> inzufügen       | Lokales Verzeichnis:                                                     |
| Als Standard <u>f</u> estlegen | C:\Dokumente und Einstellungen\Ralf\Anwendungsdaten\Thunderbird\Prof     |
| Konto entfernen                |                                                                          |
|                                |                                                                          |

Jetzt gehen Sie jetzt auf den Eintrag **Server** und kontrollieren Sie ob bei Postausgang-Port **110** steht.

| Postausgang-Server (SMTP)<br>Sie können hier die Postausgang-Server (SMTP) für alle Konten anleger<br>einen Postausgang-Server (SMTP) für alle Konten verwenden. Meist ist<br>für jedes Konto getrennte Postausgang-Server (SMTP) anlegen (dies is<br>Serveradresse gleich, aber der Benutzername verschieden ist).<br>max@mustermann.de - mail.mustermann.de (Standard) | n, In manchen Fällen kann ma<br>t es aber notwendig, dass Sie<br>st auch der Fall, wenn zwar di<br><u>Hinzufügen</u><br><u>B</u> earbeiten<br><u>E</u> ntfernen<br>Standard setzer                                                                                                    |
|----------------------------------------------------------------------------------------------------|----------------------------------------------------------------------------------------------------|
| Beschreibung: <nicht definiert=""><br/>Server: mail.mustermann.de<br/>Port: 0<br/>Benutzername: max@mustermann.de<br/>Sichere Verbindung: Nein</nicht>                                                                                                    |                                                                                                    |
|                                                                                                    |                                                                                                    |
|                                                                                                    |                                                                                                    |
|                                                                                                    |                                                                                                    |
|                                                                                                    | Postausgang-Server (SMTP)         Sie können hier die Postausgang-Server (SMTP) für alle Konten anlege<br>einen Postausgang-Server (SMTP) anlegen (dies is<br>Serveradresse gleich, aber der Benutzername verschieden ist).         max@mustermann.de - mail.mustermann.de (Standard)         Beschreibung: <nicht definiert="">         Server:       mail.mustermann.de         Port:       0         Benutzername:       max@mustermann.de         Sichere Verbindung:       Nein</nicht> |

Jetzt gehen Sie jetzt auf den Eintrag **Postausgang-Server (**SMTP) und klicken Sie dann auf **Bearbeiten**.

| Einstellungen                        |
|--------------------------------------|
| Beschreibung:                        |
| Server: mail.mustermann.de           |
| Port: 25 Standard: 25                |
| Benutzername und Passwort verwenden  |
| Benutzername: max@mustermann.de      |
| Verschlüsselte Verbindung verwenden: |

Kontrollieren Sie ob bei Port **25** steht. Klicken Sie dann auf **OK**.

| iten                           |                                                                                                    |                                                                                                    | 9                                                                                    |
|--------------------------------|----------------------------------------------------------------------------------------------------|----------------------------------------------------------------------------------------------------|--------------------------------------------------------------------------------------|
| Lokale Ordner<br>Speicherplatz | Konten-Einstellungen - <max@mustermann.de></max@mustermann.de>                                                                       |                                                                                                    |                                                                                      |
| Junk-Hiter                     | Konten-Bezeichnung:<br>Standard-Identität<br>Diese Informationen<br>Ihr <u>N</u> ame:<br>E-Mail-Adresse:<br>Ant <u>w</u> ortadresse: | max@mustermann.de<br>nerhalten Empfänger Ihrer Nachr<br>Max Mustermann<br>max@mustermann.de<br>max@mustermann.de | ichten.                                                                              |
|                                | Datei als "Signa<br>Visitenkarte an<br>Postausgang-Serve                                                                             | tur" anhängen:<br>Nachrichten anhängen<br>r (SMTP): max@mustermann.e                                             | Durchsuchen<br>Visitenkarte <u>b</u> earbeiten<br>de - mail.mustermann.de (Standard) |
| Konto <u>h</u> inzufügen       |                                                                                                    |                                                                                                    | Weitere Identitäten                                                                  |
| Als Standard <u>f</u> estlegen |                                                                                                    |                                                                                                    |                                                                                      |
| Konto entfernen                |                                                                                                    |                                                                                                    |                                                                                      |

Ihr E-Mail-Konto wurde eingerichtet. Sie können jetzt auf **Schließen** klicken. Wenn Sie mehrere Konten verwalten möchten, wiederholen Sie einfach die Punkte 2 – 12. Achten Sie auf die unterschiedlichen Daten, die Sie dann natürlich eingeben müssen.